# SmaRT Farmacia

La migliore soluzione per la tariffazione delle ricette in Farmacia

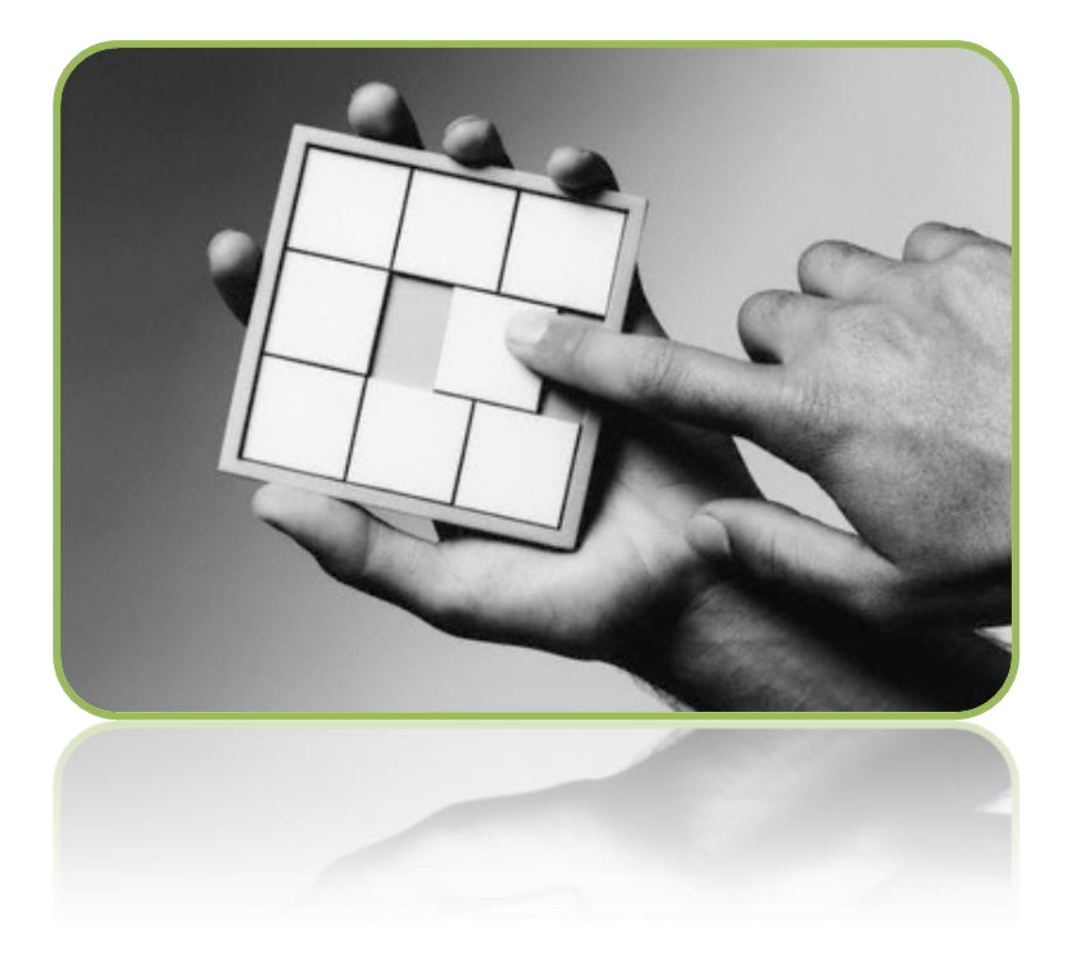

GUIDA OPERATIVA ALL'UTILIZZO DELL'APPLICAZIONE PER IL CONTROLLO DEI DATI DELLE RICETTE FARMACEUTICHE (SSN) E PER LA TARIFFAZIONE.

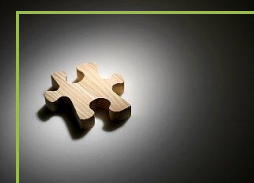

Tariffazione Ricette

#### **INDICE**

| 1. S                   | MART PER LA FARMACIA                                                             | 3  |
|------------------------|----------------------------------------------------------------------------------|----|
| 1.1 Fo                 | unzionamento                                                                     | 3  |
| 1.2 V                  | antaggi                                                                          | 4  |
| 2. T                   | OUR GUIDATO                                                                      | 5  |
| <b>2.1 A</b>           | ccesso al Sistema<br>Login e Password                                            | 5  |
| <b>2.2 Fu</b><br>2.2.1 | unzionalità del servizio<br>Elenco delle funzionalità previste dal Sistema SmaRT | 6  |
| 3. D                   | ESCRIZIONE FUNZIONALITÀ                                                          | 8  |
| 3.1 Ta                 | ariffazione                                                                      | 9  |
| 3.1.1                  | Timbratura                                                                       | 9  |
| 3.1.2                  | Gestione Ricette                                                                 | 10 |
| 3.1.3                  | Gestione Anomalie                                                                | 13 |
| 3.1.4                  | Gestione Distinta                                                                | 18 |
| 3.1.5                  | Ricerca Ricette Tariffate                                                        | 20 |
| 3.2 C                  | onfigurazione                                                                    | 22 |
|                        |                                                                                  |    |

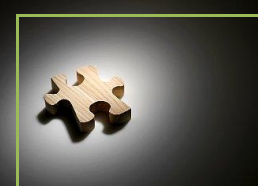

Tariffazione Ricette

#### 1. SmaRT per la Farmacia

Il **Sistema SmaRT** per la Farmacia è nato per supportare il lavoro dei Farmacisti nel controllo dei dati delle ricette e della tariffazione delle stesse.

Lo scopo di questo Software è quello di ridurre al minimo gli interventi necessari da parte del Farmacista, mantenendo inalterati i risultati della tariffazione e garantendo al Farmacista stesso la rilevazione di eventuali errori di compilazione che porterebbero, irrimediabilmente, ad incorrere in penali e perdite economiche.

#### **1.1** Funzionamento

**SmaRT Farmacia** prevede l'elaborazione elettronica delle ricette e la rielaborazione dei dati delle Ricette elettroniche al fine di emettere la distinta contabile riepilogativa, ottemperare agli obblighi previsti dall'art.50 della Legge 326/03 e creare i flussi per Federfarma e il Ministero dell'Economia e delle Finanze.

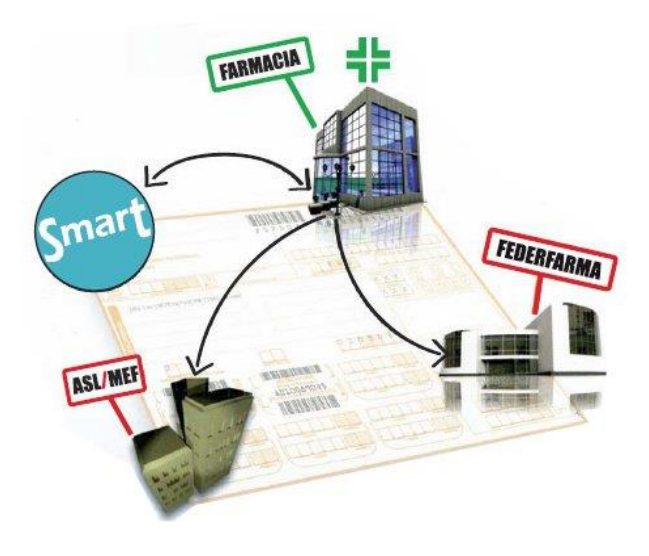

Il Farmacista, utilizzando il Sw SmaRT per la Farmacia, dovrà numerare, datare e scansionare le ricette. Il Sw provvederà ad inviarle telematicamente al Server del Sistema **SmaRT** attraverso una semplice connessione internet.

Il Sistema stesso provvederà a processare ed elaborare le immagini in base alle disposizioni vigenti, a recuperare i dati di vendita delle ricette (CloudFarma) e utilizzarli per la tariffazione nonché i dati dei Flussi DEM-WebCare-WebDpc. Tutto

il processo sarà costantemente monitorato dallo staff di supporto, che procederà, inoltre, con l'effettuare gli opportuni aggiornamenti del software.

Il Farmacista provvederà quindi ad inserire/modificare i dati non letti o non interpretati automaticamente dal Sistema SmaRT e a validare le anomalie riscontrate. Successivamente, il **Sistema SmaRT** genererà il file standard per Federfarma, il file XML per Sogei e la distinta contabile riepilogativa, provvederà ad inoltrarla automaticamente al Sistema DCR On Line regionale.

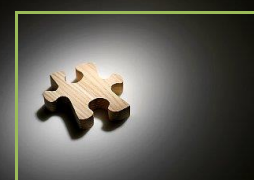

**Tariffazione Ricette** 

Facile, sicuro e veloce: questo Sistema racchiude le migliori caratteristiche e qualifiche per permettere a tutti i Farmacisti italiani di tariffare al meglio la propria Farmacia ed evitare sprechi di tempo e di denaro.

# 1.2 Vantaggi

SmaRT Farmacia, basato su piattaforma Cloud, garantisce un servizio fruibile direttamente online attraverso un browser, con il vantaggio dell'ubiquità e dell'accesso trasparente da sistemi eterogenei.

Innumerevoli sono i Vantaggi offerti dal Sistema SmaRT Farmacia, in particolare:

- **Ottimizzazione del tempo** impiegato dal Farmacista nella raccolta e nel controllo delle ricette;
- Utilizzo di un Sistema sempre in linea con la normativa vigente senza necessità di aggiornamenti da parte della Farmacia;
- Utilizzo di motori di riconoscimento specializzati e sempre aggiornati senza nessun costo aggiuntivo da parte della Farmacia;
- <u>Recupero dei dati di vendita per utilizzarli in fase di tariffazione</u> riducendo l'incombenza del farmacista in fase di gestione anomalie;
- **Segnalazione di tutte** le eventuali anomalie dei dati riportati sulle ricette;
- **Disponibilità di una DCR in bozza**, <u>aggiornata in qualunque momento</u> <u>del mese;</u>
- Sicurezza e garanzia dei dati, che vengono criptati e protetti nel rispetto dell'art.50;
- Totale affidabilità del Sistema, che è sottoposto a monitoraggio costante e a continui aggiornamenti;
- **Disponibilità H24** del Sistema, il Farmacista potrà, quindi, tariffare le ricette in ogni momento;
- Assistenza completa anche tramite l'apposito Call Center dedicato, in cui sarà sempre possibile parlare con una persona dello staff pronta a supportarvi in caso di difficoltà nell'utilizzo dell'applicativo (dal lunedì al venerdì dalle 8,00 alle 20,30 e il sabato dalle 8,00 alle 13.00);

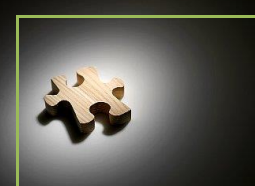

**Tariffazione Ricette** 

• **Basso costo** con un elevato rapporto qualità/prezzo.

Il tutto consente un generale **miglioramento della qualità della vita** del Farmacista, che può usufruire del Sistema SmaRT quando vuole, nella comodità della sua farmacia o dove altro ritenga pratico farlo.

#### 2. Tour Guidato

Per comprendere meglio il funzionamento del Sistema SmaRT e le sue caratteristiche peculiari, vi proponiamo un tour guidato nelle sue fasi principali, corredato da alcune immagini esplicative.

#### 2.1 Accesso al Sistema

#### 2.1.1 Login e Password

Ogni utente accederà al Sistema con un username ed una password personali. <u>Questo garantirà l'accesso alle immagini e ai dati solo al</u> <u>personale autorizzato.</u> Al momento della registrazione sarà comunicato il nome utente e la password generati dal Sistema. Una volta effettuato l'accesso sarà sempre possibile modificare la password, di cui sarà a conoscenza solo l'utente.

In caso di smarrimento della password, l'utente dovrà darne comunicazione al **Servizio Assistenza SmaRT Farmacia** che provvederà a generare una nuova password di accesso (telefono 06/31033600 attivo dal lunedì al venerdì dalle ore 8,00 alle ore 20,30 e il sabato dalle 8,00 alle 13,00)

Si accede all'applicativo dall'indirizzo <u>www.smartfarmacisti.it</u> o direttamente dal Sistema CloudFarma <u>www.cloud-farma.it</u>

Al primo accesso dal PC del nuovo utente (o da una nuova postazione dell'utente) si dovrà procedere all'installazione (automatica) dell'applicativo SmaRT Tariffazione Farmacia.

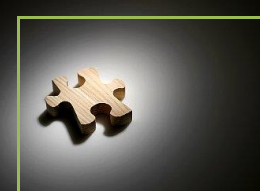

**Tariffazione Ricette** 

#### 2.2 Funzionalità del servizio

2.2.1 <u>Elenco delle funzionalità previste dal Sistema SmaRT</u>

Appena eseguito l'accesso all'applicazione SmaRT, sarà visualizzata la maschera principale (vedi figura 1) del Sistema, che prevede le seguenti funzionalità:

• Tariffazione:

Tutte le operazioni eseguibili per la gestione delle ricette:

- <u>Timbratura.</u> Questa funzione permette all'utente di provvedere, in maniera del tutto automatica, alla stampa sulle ricette di tutti (o parte) i dati di vendita: Progressivo ricetta – Data di vendita – Denominazione Farmacia.
- **<u>Gestione Ricette.</u>** Questa funzione permette al farmacista di provvedere alla scansione delle ricette (e relativi allegati), alla visualizzazione, modifica e/o sostituzione delle ricette scansionate.
- <u>Gestione Anomalie.</u> Questa funzione permette al farmacista di provvedere alla correzione/implementazione dei dati che il Sistema ha rilevato come dubbi o errati. Solo ad anomalie corrette il Sistema considererà i dati validi per la tariffazione, la generazione della DCR, la consegna a Sogei e per la generazione dei file di output.
- <u>Controllo Prescritto/Dispensato.</u> Questa funzione permette al farmacista di provvedere alla validazione delle ricette in cui il Sistema ha rilevato dubbi (o impossibilità a determinare il farmaco prescritto) tra i farmaci prescritti e quelli erogati dalla farmacia.
- <u>Gestione Distinta</u>. Questa funzione permette al farmacista di vedere la bozza della DCR elaborata nel corso del mese e verificare eventuali anomalie riscontrate dal Sistema che impediscono la generazione della DCR definitiva.
- <u>Ricerca Ricette Tariffate</u> Questa funzione permette di ricercare una particolare ricetta tra quelle inviate al Sistema. La ricerca è possibile per:
  - Mese contabile (o intervallo di mesi contabili)
  - Progressivo Mazzetta
  - Numero di ricettario o NRE

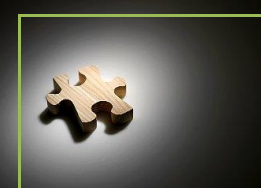

**Tariffazione Ricette** 

- CF dell'assistito
- Codice Fustella Farmaco.

#### • Configurazione:

 Lista Anomalie controllate. In questa sezione sarà possibile vedere la lista dei controlli effettuati e di tutte le anomalie evidenziate dal Sistema SmaRT Farmacia.

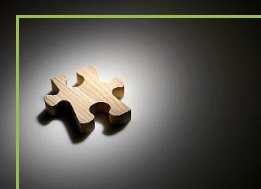

**Tariffazione Ricette** 

#### 3. Descrizione Funzionalità

Il Sistema SmaRT Farmacia è nato per risolvere le problematiche legate al controllo dei dati ai fini della consegna a Sogei del file .XML Art. 50 e alla tariffazione mensile delle ricette farmaceutiche.

Di seguito vengono descritte le funzionalità legate alla gestione delle ricette farmaceutiche dal momento dell'acquisizione ottica delle immagini alla generazione finale della Distinta Contabile Riepilogativa, nonché di tutti i file necessari ad ottemperare a tutti gli obblighi della normativa vigente.

Dalla pagina principale del Sistema SmaRT, "*Home"*, è possibile accedere in modo '*veloce'* alle principali funzioni, evitando tutti i sottopassaggi.

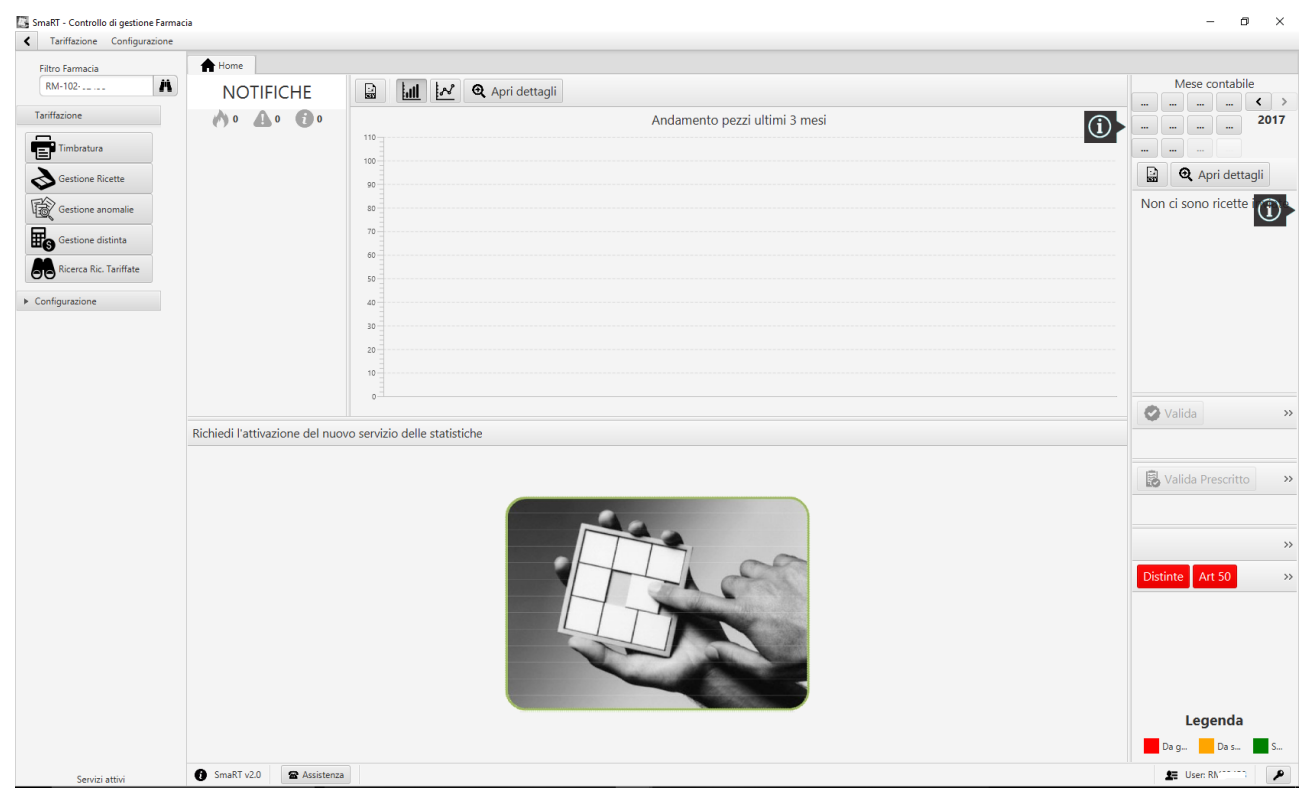

Figura 1

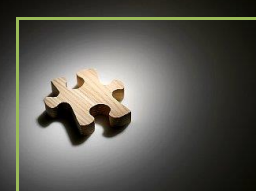

**Tariffazione Ricette** 

#### 3.1 Tariffazione

Nel menù principale sono presenti tutte le funzionalità collegate alla lavorazione quotidiana delle ricette SSN legate alla corretta generazione della DCR riepilogativa e dei file necessari per ottemperare alle normative in vigore.

#### <u>3.1.1</u> <u>Timbratura</u>

Questa funzione permette al farmacista di stampare sulle ricette tutti quei dati relativi alla ricezione della ricetta presso la propria farmacia. In un unico passaggio di stampa si può procedere con l'apposizione dei seguenti dati:

- Denominazione Farmacia (Nome Farmacia, ASL, Codice Regionale, Indirizzo, ecc)
- Data di ricezione ricetta
- Progressivo Ricetta

Ovviamente i dati possono essere stampanti in parte e in momenti diversi secondo le esigenze dell'utente.

I dati relativi alla Denominazione della Farmacia, una volta inseriti, sono memorizzati dal Sistema e validi per le stampe successive.

I dati relativi alla data sono pre-impostati dal Sistema (con la data odierna) ma possono essere modificati di volta in volta dall'utente.

I dati relativi al progressivo ricetta sono impostati dall'utente (tipologia mazzetta e mese contabile) e il progressivo all'interno della tipologia/mese viene memorizzato dal Sistema e valido per le stampe successive.

| Mese di riferimento<br>GEN FEB MAR APR C ><br>MAG GRU LUG AGO 2017<br>SET OTT NOV 10071<br>Tippologia mazzetta |                                                                                                    |                                                                                                    | Operation                                                                                                    |                                                                                                    |  |
|----------------------------------------------------------------------------------------------------|----------------------------------------------------------------------------------------------------|----------------------------------------------------------------------------------------------------|----------------------------------------------------------------------------------------------------|----------------------------------------------------------------------------------------------------|--|
| GEN FEB MAR APR C ><br>MAG GUU LUG AGO 2017<br>SET OTT HOV TUTT<br>Tipologia mazzetta                          |                                                                                                    |                                                                                                    |                                                                                                    |                                                                                                    |  |
| MAG GIU LUG AGO 2017<br>SET OTT NOV TIPOlogia mazzetta                                                         | _                                                                                                    |                                                                                                    |                                                                                                    |                                                                                                    |  |
| SET OTT NOV TUTTI                                                                                              | _                                                                                                    |                                                                                                    |                                                                                                    |                                                                                                    |  |
| Tipologia mazzetta                                                                                             | _                                                                                                    |                                                                                                    |                                                                                                    |                                                                                                    |  |
| Tipologia mazzetta                                                                                             |                                                                                                    |                                                                                                    |                                                                                                    |                                                                                                    |  |
|                                                                                                    |                                                                                                    |                                                                                                    |                                                                                                    |                                                                                                    |  |
| D DPC E FR G INT                                                                                               |                                                                                                    |                                                                                                    | Opzioni di stampa                                                                                                    |                                                                                                    |  |
| INTO IRC N NS O SASN                                                                                           |                                                                                                    | Stampante                                                                                                    | Offset Oriz. Offset Vert.                                                                                                    | Orient. Vert                                                                                                    |  |
| SLC STR STUR US ANNUULA                                                                                        |                                                                                                    | Brother HL-L9200CDW series                                                                                                    | - 0                                                                                                    |                                                                                                    |  |
| STOP DE MINOLEA                                                                                                |                                                                                                    |                                                                                                    | Variazione larghezza Variazione altezza                                                                                                    |                                                                                                    |  |
| Totali ricette stampate - Novembre 2017                                                                        |                                                                                                    |                                                                                                    | 0 0                                                                                                    |                                                                                                    |  |
| azio - (D) Ricette elettroniche declassate                                                                     | 0                                                                                                    |                                                                                                    | Opzioni Timbro                                                                                                    |                                                                                                    |  |
| azio - (DPC) Distribuzione Per Conto                                                                           | 0                                                                                                    | Abilita Timbro                                                                                                    | Rigo 1                                                                                                    |                                                                                                    |  |
| azio - (E) Ricette elettroniche                                                                                | 0                                                                                                    | ×                                                                                                    | FARMACIA 3000000                                                                                                    |                                                                                                    |  |
| azio - (FR) Fuori Regione                                                                                      | 0                                                                                                    |                                                                                                    | Rigo 2                                                                                                    |                                                                                                    |  |
| azio - (G) Prescrizioni a invalidi di guerra e assimilati                                                      | 0                                                                                                    |                                                                                                    | VIA TIBURTINA 1236                                                                                                    |                                                                                                    |  |
| azio - (INTO) interesti in Dishati dan                                                                         | 0                                                                                                    |                                                                                                    | Rgo 3                                                                                                    |                                                                                                    |  |
| azio - (IRT) Integrative Gabecone                                                                              | 0                                                                                                    |                                                                                                    | and home                                                                                                    |                                                                                                    |  |
| arin - (N) Biratte sanza Franzinna                                                                             | 0                                                                                                    |                                                                                                    | Opzioni Data Spedizione                                                                                                    |                                                                                                    |  |
| Lazio - (NS) Norme di Salvaguardia 0                                                                           |                                                                                                    | Abilita Data                                                                                                    | Data Specizione                                                                                                    |                                                                                                    |  |
| azio - (O) Ricette con esenzione per patologia                                                                 | 0                                                                                                    |                                                                                                    | 20 novembre 2017<br>Opzioni Progressivo                                                                                                    |                                                                                                    |  |
| azio - (SASN) Ricette Naviganti                                                                                | 0                                                                                                    |                                                                                                    |                                                                                                    |                                                                                                    |  |
| azio - (SLC) Ricette con altri codici di esenzione                                                             | 0                                                                                                    | Abilita Progressivo                                                                                                    | Prog. Ricetta DA Prog. Ricetta A                                                                                                    |                                                                                                    |  |
| azio - (STP) Stranieri Temporaneamente Presenti                                                                | 0                                                                                                    | ×                                                                                                    | 1 100                                                                                                    |                                                                                                    |  |
| azio - (STUP) Ricette con Stupefacenti                                                                         | 0                                                                                                    |                                                                                                    | Numero Stampe                                                                                                    |                                                                                                    |  |
| azio - (UE) Stranieri Unione Europea                                                                           | 0                                                                                                    |                                                                                                    | 100                                                                                                    |                                                                                                    |  |
|                                                                                                    | Image         No         No | Image         Image         Image <th< td=""><td>Image         Image         <th< td=""><td>Image: Image: Image:</td></th<></td></th<> | Image         Image         Image <th< td=""><td>Image: Image: Image:</td></th<> | Image: Image: |  |

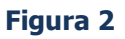

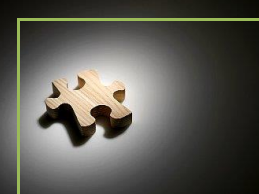

**Tariffazione Ricette** 

#### <u>3.1.2</u> <u>Gestione Ricette</u>

Questa funzione permette al farmacista di acquisire le immagini relative alle ricette (agli eventuali allegati) e ai Fogli di Registro (laddove previsti dalla normativa in vigore).

Per procedere all'acquisizione delle immagini delle ricette sarà sufficiente selezionare:

- il mese contabile a cui le ricette si riferiscono;
- la tipologia di mazzetta che si intende acquisire (non esenti, esenti per patologia, ecc);
- lo scanner che si intende utilizzare per la scansione delle ricette (questo, una volta selezionato, sarà considerato dal Sistema lo scanner di default e non sarà più necessario inserirlo a meno che non si intende cambiare scanner);
- la rotazione che eventualmente deve essere effettuata in fase di scansione (questa funzionalità deve essere impostata qualora lo scanner in dotazione non permetta di acquisire le ricette frontalmente ma obbliga ad una scansione in verticale).

dopo di che dovrà selezionare il tasto scan oppure il tasto per la scansione "avanzata". Quest'ultima permetterà di inserire la data di spedizione delle ricette (ovviamente può essere utilizzato solo qualora le ricette siano raggruppate per data di spedizione), in questo modo il sistema Smart imposterà tale data su ogni ricetta della mazzetta scansionata evitando di recuperare la suddetta data dai dati di vendita (che potrebbero essere incompleti e quindi generare una anomalia da validare).

Il Sistema determinerà automaticamente il progressivo della ricetta da cui partire in base al numero di ricette, della stessa tipologia, precedentemente acquisite. In ogni caso qualora il Farmacista volesse procedere con l'acquisizione non sequenziale delle ricette precedentemente progressivate, potrà farlo digitando su richiesta del Sistema il progressivo ricetta da cui si intende di volta in volta partire. Mano a mano che il Sistema provvede a scansionare i documenti, questi saranno visualizzati per controllarne la qualità. Al termine della scansione il Farmacista dovrà provvedere a verificare che il progressivo presente sull'immagine dell'ultima ricetta acquisita corrisponda al numero di ricetta indicato dal Sistema. Laddove non ci sia corrispondenza, sarà necessario andare a verificare eventuali "buchi" / prese doppie dello scanner.

Selezionando le freccette poste a destra della maschera di "Gestione Ricette" (evidenziate in nero nella Figura 3), si potranno scorrere le immagini dei documenti acquisiti e, sull'immagine della ricetta visualizzata, potranno essere effettuati gli interventi necessari in caso di errore in acquisizione.

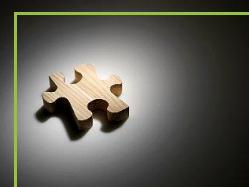

**Tariffazione Ricette** 

| iltro Farmacia         | A Home Sestione Ricette       |                                                                                                    |                                                                                                    |                    |
|------------------------|-------------------------------|----------------------------------------------------------------------------------------------------|----------------------------------------------------------------------------------------------------|--------------------|
| VT-109-99999 🕅         | Mese di riferimento           | Scanner                                                                                                    | Operazioni Ricetta                                                                                                    | Gestione Distinta  |
| ariffazione            | GEN FEB MAR APR < >           | Scanner Custom                                                                                                    | Inserisci 🕞 Allegato                                                                                                    | Anomalie           |
| Timbratura             | MAG GIU LUG AGO 2018          | Brother PDS-6000 -<br>Rotazione Stampa                                                                                                    | 🛱 Riscansiona 📋 Dati                                                                                                    | Ontrollo ricette   |
|                        |                               | Nessuna 👻                                                                                                    | Cancella                                                                                                    | 📀 Controllo fascia |
| Gestione Ricette       | Distinta in lettura.          |                                                                                                    |                                                                                                    |                    |
| Gestione Anomalie      | Operazioni                    | Ν                                                                                                    | lazzetta [E - 1] - Progressivo = 3 - 3 di 3                                                                                                    | <                  |
| Gestione Distinta      | Scan 🗛 💟 🔨                    |                                                                                                    |                                                                                                    |                    |
| Ricerca Ric. Tariffate | Ricette inviate Luglio 2018   | SERVIZIO SANITARIO NAZIONALE                                                                                                    | RICETTA ELETTRONICA-PROMEMORIA PER L'ASSISTITO                                                                                                    |                    |
|                        |                               | Lazio                                                                                                    |                                                                                                    |                    |
| nigurazione            | E 3 A                         | COGNOME E NOME/INIZIALI DELL'ASSISTITC                                                                                                    |                                                                                                    |                    |
|                        | FR 0                          | INDIRIZZO CAP: 00011 CITTA: TIVO                                                                                                    | LTERME PROV: RM VSCNTN/1/M228472A                                                                                                    |                    |
|                        | G O A                         | TIPOLOGIA PRESCRIZIONE(S,H): ALTRO:<br>PRESCRIZIONE                                                                                                    | PRIORITA' PRESCRIZIONE (U,B,D,P):                                                                                                    |                    |
|                        | INT 0                         | (034128013) PLAVIX*28CPR RIV 75MG<br>(EWA) CLCPIDOGREL 75MG 28 UNITA USO ORALE                                                                                                  | 2                                                                                                    |                    |
|                        | INTD 0                        | Initial and where the second states                                                                                                    |                                                                                                    |                    |
|                        | Totale ricette: 3             |                                                                                                    |                                                                                                    |                    |
|                        | ↓ Ricalcola Prog. ↓ Crea Buco |                                                                                                    |                                                                                                    |                    |
|                        | Dettaglio mazzetta            | E BULANDA TA ANY ANY ANY ANY ANY ANY ANY ANY ANY AN                                                                                                    |                                                                                                    |                    |
|                        |                               | QUESTITO DAGNOSTICO:<br>NCCMEEDCHARESTROON12 TIPO RICETTA-André. SSN DA<br>CODICE AUTENTICE2COESTICE2COETTOSS0444530001146753379<br>Riskden d sand Anbert Y, comma 16 de 02 37. | AG/IG3/2017 COORCE FISIONE DEL NIDIO:OS/NTOCRES/2446015<br>COORCINE E NOVET DEL MEDIO:OS/NTUCC/ GANCARLO<br>ag 2010, n. 51 e definet I, comma 4 del DIR J nor 2011 |                    |
|                        |                               |                                                                                                    | E - 3                                                                                                    |                    |
|                        | Cancella 🗙 Cambia 🔓 Riprog.   | <b>a</b> 7 <b>a</b> 7 <b>b q q q \$</b>                                                                                                    | ○ C 当 つ ≫ □                                                                                                    |                    |
|                        |                               | Luglio 2018                                                                                                    | dettaglio progressivi mazzetta [ E ]                                                                                                    |                    |
|                        | [1 - 3]                       |                                                                                                    | [4 - 100]                                                                                                    |                    |
|                        |                               |                                                                                                    |                                                                                                    |                    |
|                        | A SmaPT v20                   |                                                                                                    |                                                                                                    | Illean VT00000     |

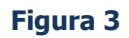

Numerose funzionalità sono disponibili nel Sistema SmaRT per risolvere eventuali problematiche di scansione:

 Inserisci ricetta: permette di inserire una ricetta prima o dopo quella visualizzata a video. L'applicativo, una volta selezionato il tasto

"Inserisci" chiederà all'utente di precisare

la posizione in cui inserire la ricetta che si sta per scansionare.

- < Pe fla IN LOCAL COLUMN A02593
- Riscansiona ricetta: permette di sostituire la ricetta visualizzata con<sup>3</sup> quella che si sta per scansionare.
- Cancella ricetta: permette di cancellare la ricetta visualizzata. Selezionando il tasto "Cancella ricetta", l'applicativo chiederà all'utente di selezionare l'opzione desiderata in base alle proprie esigenze.
- Allegato: permette di trasformare il documento visualizzato in allegato al documento precedente.

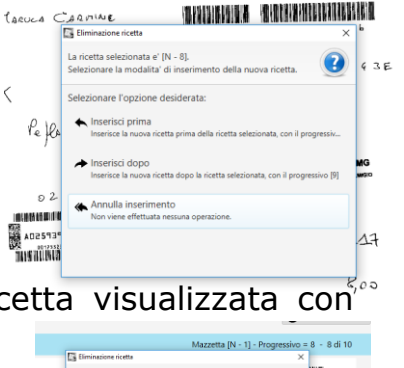

Mazzetta [N - 1] - Progressivo = 8 - 8 di 10

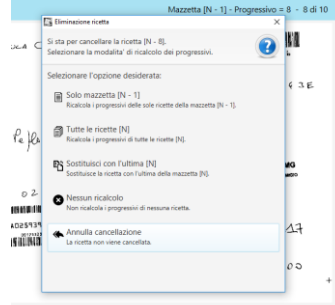

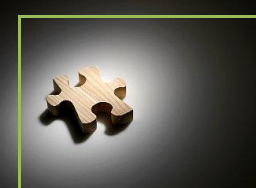

**Tariffazione Ricette** 

• **Dati ricetta:** permette di visualizzare i dati relativi alla ricetta presente a video. In una nuova finestra saranno riportati tutti i dati relativi alla ricetta.

Altre funzionalità sono invece a disposizione dell'utente per risolvere problematiche legate ad intere mazzette:

- **Cancellazione di una mazzetta:** permette all'utente di cancellare l'intera mazzetta selezionata.
- Cambia tipologia di mazzetta: permette all'utente di modificare la tipologia di mazzetta indicata al momento della scansione.
   Selezionando il tasto "cambia" posto in basso a destra dello schermo si aprirà una nuova finestra in cui verrà richiesto all'utente di indicare la nuova

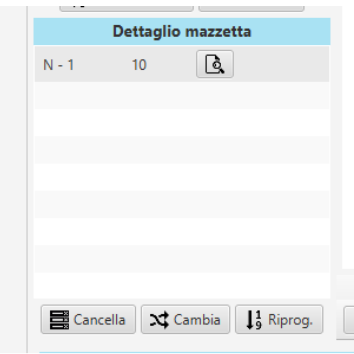

tipologia di mazzetta da assegnare a quella selezionata per il cambio.

Riprogressiva mazzetta: permette all'utente di rigenerare i progressivi delle ricette mazzetta (solitamente utilizzato di una quando precedentemente sono state fatte molteplici operazioni di cancellazione/sostituzione/spostamento ricette di una specifica mazzetta).

Dalla stessa maschera è possibile anche accedere alle funzionalità del Sistema SmaRT legate al controllo delle ricette e alla gestione delle eventuali anomalie riscontrate sulle ricette stesse. Selezionando in alto a destra della maschera i bottoni:

- "Gestione anomalie": si apre automaticamente la maschera di gestione anomalie ricette (descritta nel paragrafo successivo) da dove si potranno effettuare tutte le implementazioni/correzioni ai dati delle singole ricette.
- "Controllo ricette": si apre la maschera di correzione/implementazione dati delle ricette in ordine di scansione.
- "Controllo ricette fascia XXX": si apre la maschera di correzione/implementazione dati delle ricette della mazzetta XXX indicata.

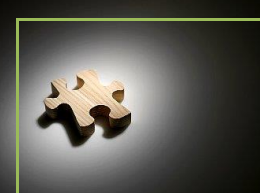

**Tariffazione Ricette** 

#### <u>3.1.3</u> <u>Gestione Anomalie</u>

Per accedere alle funzionalità previste dal Sistema SmaRT Farmacia per la gestione delle anomalie riscontrate nella lettura dei dati delle ricette è sufficiente selezionare, dal menù presente a sinistra della maschera principale (vedi Fig.1), "Gestione Anomalie".

La maschera presenterà all'utente la situazione generale delle anomalie riscontrate sulle ricette elaborate dal Sistema SmaRT per il mese di tariffazione corrente:

| SmaRT - Controllo di gestione Farmac     | tia                                                                                                |                                      |             |                                         |           | - 0             | ×   |
|------------------------------------------|----------------------------------------------------------------------------------------------------|--------------------------------------|-------------|-----------------------------------------|-----------|-----------------|-----|
| Tariffazione Configurazione              |                                                                                                    |                                      |             |                                         |           |                 |     |
| Filtro Farmacia                          | Home (g Gestione Anomalie ) Hore Gestion                                                           | e Distinta 🧳 Gestione Ricette        | Ges         | tione Barcode + Prescritt               | 0         |                 |     |
| Tariffazione Timbratura Gestione Ricette | GEN FEB MAR APR C ><br>MAG GIU UG AGO 2018<br>TUTTI                                                | Barcode           Prescritto   Forza | 0 In B      | lar Code (0)<br>scritto (1)<br>ali (11) | C         |                 |     |
| Gestione Anomalie                        | Stato Ricette                                                                                      |                                      |             | Dettaglio Anomalie                      |           |                 |     |
| Configurazione                           | In Bar Code (I)     Da Validare (I)     Terrifite (S)     Attesa Flussi (3)     Har soraciona (II) | Controllo ricette 3                  | 0           | 5 1.50 1.75                             | 2.00 2.25 | 2.50 2.73 1.50  | 325 |
|                                          | Totale ricette: 11                                                                                 | Date                                 | 3 Controlla | 🕑 Forza                                 |           |                 |     |
|                                          | Stats per le 5 ricette tariffate                                                                   | Esenzione                            | 1 Controlla | 🕑 Forza                                 |           |                 |     |
|                                          | Ricette sloccanti 0                                                                                | Anomali                              | e Distinta  |                                         | Dif       | ferenza Flussi  |     |
|                                          |                                                                                                    | 2                                    |             | Dpc                                     | Care      |                 |     |
| Servizi attivi                           | 🚯 SmaRT v2.0 🖀 Assistenza                                                                          |                                      |             |                                         |           | 🗶 User: VT99999 | ۶   |

Figura 4

La torta presente a sinistra della maschera raffigura lo stato delle ricette presenti nel Sistema SmaRT relativamente al mese contabile in lavorazione dettagliando:

- 1. Il totale delle ricette presenti nel Sistema SmaRT ("Totale Ricette")
- 2.Il totale delle ricette su cui occorre intervenire per correggere i dati relativi ai codici ricettario (o NRE) e/o barcode relativi alle fustelle farmaci erogati ("In Bar Code")
- 3.Il totale delle ricette da validare (in cui cioè sono presenti dati non correttamente letti o non congruenti con i controlli effettuati dal Sistema SmaRT) ("Da Validare")

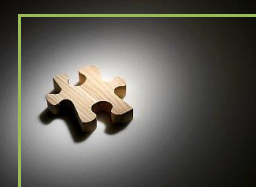

**Tariffazione Ricette** 

- 4. Il totale delle ricette "in lavorazione" (quelle cioè in cui il Sistema SmaRT sta ancora effettuando le fasi precedenti di riconoscimento automatico o di abbinamento ai Flussi Sogei) ("In Lavorazione")
- 5. Il totale delle ricette non ancora elaborabili dal sistema perché non presenti i Flussi (DEM/DPC/INTD/IRC). ("Attesa Flussi")
- 6. Il totale delle ricette già Tariffate (quelle corrette, o senza anomalie riscontrate, per cui il Sistema SmaRT ha già effettuato il calcolo economico) ("Tariffate")

Immediatamente sotto la torta sopra descritta, viene visualizzato dal Sistema lo stato delle ricette Tariffate, dettagliando:

- Il numero di ricette con anomalie sanzionabili (in cui sono stati forzati i dati in fase di correzione anomalie e tale forzatura ha generato un'anomalia sanzionabile)
- Il numero di ricette con anomalie bloccanti (in cui sono stati forzati i dati in fase di correzione anomalie e tale forzatura ha generato un'anomalia bloccante) che impedisce la corretta generazione dei file da inviare.
- Il numero di ricette sconvenienti (in cui il Sistema ha riscontrato nel calcolo economico la non convenienza dell'invio della ricetta per il rimborso)

**Nella parte in basso della maschera di Gestione Anomalie (fig.4)**, il Sistema visualizza informazioni relative a:

- Numero di eventuali anomalie nella generazione della distinta eventualmente presenti.
- Presenza di differenze fra le ricette scansionate e quelle presenti nei flussi. Selezionando il tasto Differenze Flussi -> Care il sistema mostrerà la lista di dettaglio delle ricette:
  - o presenti nei Flussi WebCare e non scansionate nel sistema SmaRT
  - o scansionate nel sistema SmaRT ma non presenti nei flussi WebCare
- Presenza di differenze fra le ricette scansionate e quelle presenti nei flussi. Selezionando il tasto Differenze Flussi -> DPC il sistema mostrerà la lista di dettaglio delle ricette:
  - o presenti nei Flussi DPC e non scansionate nel sistema SmaRT
  - scansionate nel sistema SmaRT ma non presenti nei flussi DPC

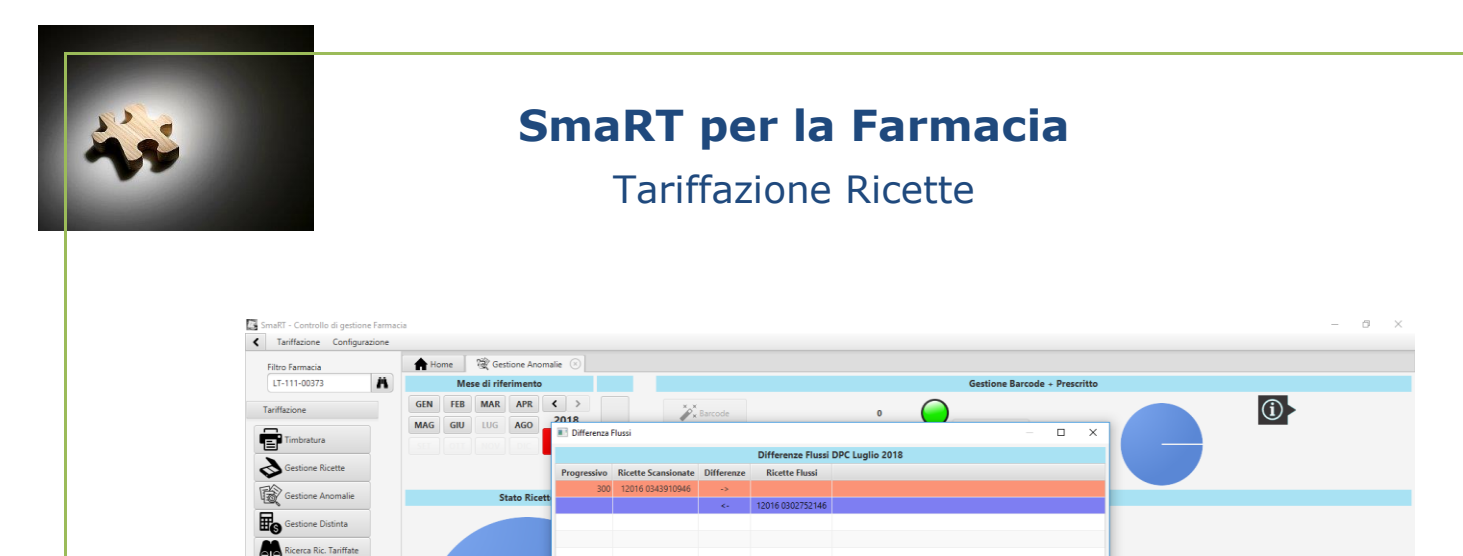

In Bar Code (0)
 Tariffate (7138)

Stats per le 7138 rice

E

Ricet

× × Ric

🚯 SmaRT v2.0 🛛 🕿 Ass

Flussi Dpc

 $\bigcirc$ 

 $\bigcirc$ 

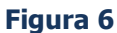

Pagina 15 di 22

🗶 User: LT00373 🖉

Figura 5

Non presente nei flussi

Dpc Care

Nella parte in alto a destra della maschera di Gestione Anomalie (fig.4), il Sistema visualizza il dettaglio delle ricette in cui occorre intervenire per sanare eventuali ricettari (o NRE) e/o barcode relativi alle fustelle farmaci erogati, non riconosciuti automaticamente. Selezionando il bottone "Controllo Barcode" l'utente potrà provvedere a sanare i dati.

| Filtro Farmacia        | A Home Sestione Ricette      | Re Gesti        | one Anomalie 🛛 🕑 Valida:                                                                                                    | zione ricette 💿 |                                                    |                                                                                                    |
|------------------------|------------------------------|-----------------|----------------------------------------------------------------------------------------------------|-----------------|----------------------------------------------------|----------------------------------------------------------------------------------------------------|
| VT-109-99999           | N-5 < 1 di 1 💙               | H               | 2 🖬                                                                                                    |                 | 1                                                  | -                                                                                                    |
| Tariffazione           | Fronte Retro                 |                 |                                                                                                    |                 |                                                    | In the second second se |
| Timbratura             | Ricettario 1 Ricettario 2    | Tipologia<br>ND | Ric. A Ricalco                                                                                                    |                 | VIA DIGO COLONNELLE 15 TIVOLI                      |                                                                                                    |
| Gestione Ricette       | Codice Ass                   | Cod. Asl        | Prov. Asl                                                                                                    |                 |                                                    |                                                                                                    |
| Gestione Anomalie      | Assistito                    |                 |                                                                                                    |                 |                                                    | RM107                                                                                                    |
| Gestione Distinta      |                              |                 |                                                                                                    |                 | PROVISACOR*28CPR RIV 5MG Fascia A                  | 0 1 3                                                                                                    |
| Ricerca Ric. Tariffate | Non Ese. Cod. Esenz.         | Non definito    |                                                                                                    |                 | N° Conf.: DUE                                      | * * *                                                                                                    |
| 0                      | Legge 203 Emocr. Norma Cod.  | Regione N       | ota Aifa 1 Nota Aifa 2                                                                                                    |                 |                                                    | ,                                                                                                    |
| onfigurazione          | Quantita' Tipo Ricetta Data  | Ricetta         | Data Spedizione                                                                                                    | Data Aggiuntiva |                                                    |                                                                                                    |
|                        |                              |                 | GR                                                                                                    | (A)             | 0 0 2                                              | 100118                                                                                                    |
|                        | Prog. Ricetta Importo Ticket | Importo Altro   | 2                                                                                                    |                 |                                                    | 100718                                                                                                    |
|                        |                              |                 |                                                                                                    |                 | AD35683507 AD3588350                               | 2 2                                                                                                    |
|                        |                              |                 | Eustelle                                                                                                    |                 |                                                    | a                                                                                                    |
|                        | - 000000000 64/C 30/20 /200  |                 | Publishe                                                                                                    | 1.2.1           |                                                    |                                                                                                    |
|                        | 1 PROVISACON SMO ZOCPA (CPA  | 5/0 M(d) NUSOV  | The second second s | 0               | •                                                  |                                                                                                    |
|                        | 035883507                    | 02              | 0047678538                                                                                                    | 153             |                                                    |                                                                                                    |
|                        | Tipo Motiv. Sost.            |                 |                                                                                                    | Qta = 1         |                                                    |                                                                                                    |
|                        | Non definito                 |                 |                                                                                                    |                 |                                                    |                                                                                                    |
|                        | Flag Prescritto              |                 |                                                                                                    |                 |                                                    |                                                                                                    |
|                        |                              |                 |                                                                                                    |                 |                                                    | Q \$ • C H 7 8 D                                                                                                    |
|                        | 2 PROVISACOR SMG 28CPR (CPR  | 210 M/G) KO204  | ASTATINA                                                                                                    | 0               | Pres                                               | senti 2 anomalie                                                                                                    |
|                        | 035883507                    | 02              | 0047678583                                                                                                    | AND AND         | A ISB021 Numero 1 di altra regione - Numero 1 di a |                                                                                                    |
|                        | Tipo Motiv. Sost.            |                 |                                                                                                    | Qta = 1         | [SR03] Numero 1 non valido - Numero 1 non vali     | do - ANOMALIA SANZIONABILE                                                                                                    |
|                        | Non definito                 |                 |                                                                                                    |                 |                                                    |                                                                                                    |
|                        |                              |                 | Legenda                                                                                                    |                 |                                                    |                                                                                                    |
|                        | Flusso Ba                    | nco             |                                                                                                    | Flusso Demat.   |                                                    |                                                                                                    |
| Servizi attivi         | 6 SmaRT v2.0 🕿 Assistenza    |                 |                                                                                                    |                 |                                                    | 1 User: VT99999                                                                                                    |

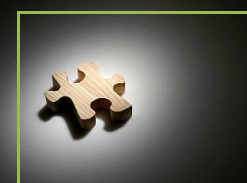

**Tariffazione Ricette** 

Per effettuare la correzione l'utente ha dispone di tutte le informazioni necessarie:

- L'immagine della ricetta
- I dati letti automaticamente dal Sistema
- Il dettaglio dell'anomalia riscontrata (in basso a destra della figura 5)

Per gli utenti che in fase di registrazione hanno richiesto l'attivazione del controllo automatico del Prescritto/Dispensato, è abilitato (immediatamente sotto il bottone "Controllo Barcode") un bottone "Prescritto" da cui si accede alla maschera realizzata a tale scopo. L'utente avrà la possibilità di visionare tutte le ricette in cui il Sistema non è riuscito in maniera automatica ad accertare la corrispondenza tra i farmaci prescritti dal medico e quelli effettivamente erogati dalla farmacia.

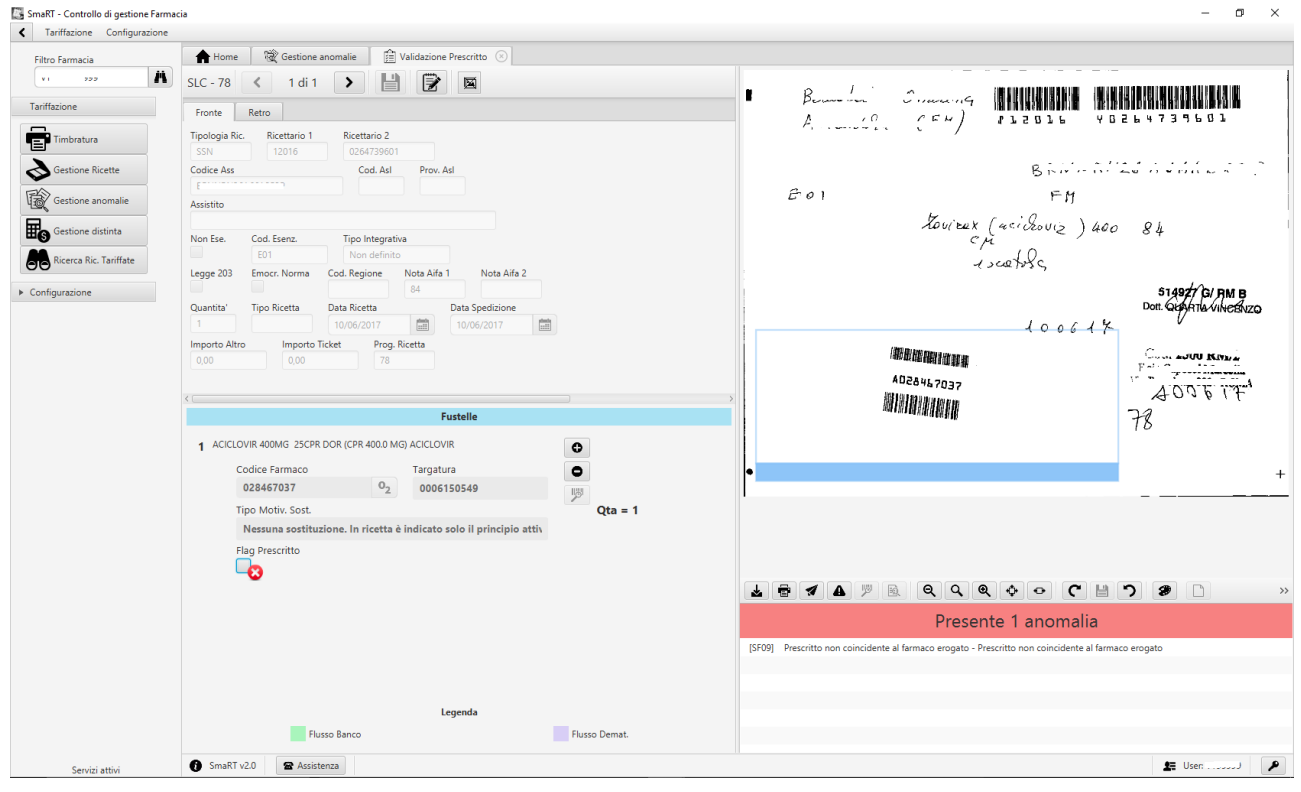

Figura 7

L'utente potrà velocemente verificare l'effettiva corrispondenza tra il farmaco prescritto (presente sull'immagine della ricetta) e il farmaco effettivamente erogato in farmacia (presente come in Figura 6 nella sezione "Fustelle" => Codice Farmaco - Descrizione Farmaco - Dosaggio - Unità di misura - ATC). Impostando il "*Flag Prescritto"* l'utente segnalerà al sistema che la ricetta è stata controllata e quindi non verrà più riproposta successivamente.

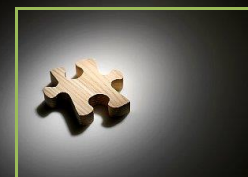

**Tariffazione Ricette** 

**Nella parte centrale della maschera di Gestione Anomalie (fig.4)** il Sistema visualizza il dettaglio delle anomalie riscontrate per tutte le ricette elaborate riportando di ciascuna il totale. La situazione viene presentata per "gruppi di anomalie" o per "singola anomalia". Anche gli interventi possono essere fatti dall'utente per "gruppi di anomalie" o per "singola anomalia" selezionando una o l'altra possibilità. Nel primo caso si interviene visualizzando le ricette in cui possono essere presenti più campi "anomali" legati concettualmente fra loro (ad esempio data di prescrizione e/o data di erogazione errata o non letta automaticamente. La correzione di una potrebbe necessitare la correzione dell'altra). Nel secondo caso si interviene sul singolo campo "anomalo" determinando la necessità di vedere 'n' volte la stessa ricetta. In entrambi i casi si procede alla correzione selezionando il bottone "Controlla" posto a fianco della tipologia di anomalia.

Esiste la possibilità di sanare le anomalie per singola ricetta. Per far questo l'utente deve selezionare il bottone "Controllo Ricette" posto subito sopra il dettaglio delle anomalie, **nella maschera di Gestione Anomalie (fig.4).** In questo caso saranno presentate all'utente, ricetta per ricetta, tutte le anomalie riscontrate.

In tutte le maschere previste per la correzione/implementazione dei dati l'utente avrà a disposizione tutti le informazioni necessarie:

- L'immagine della ricetta
- I dati letti automaticamente dal Sistema
- Il dettaglio dell'anomalia riscontrata (in basso a destra della figura 5)

Immediatamente dopo l'inserimento/correzione del dato, il Sistema SmaRT provvede a ripetere on line tutti i controlli previsti per i singoli campi e, laddove il dato inserito dall'utente non risulti corretto, il Sistema evidenzierà nell'immediato l'anomalia ancora presente.

Sono previsti inoltre dei tasti funzione per facilitare le operazioni di correzione:

- Tasto F4 cancella il contenuto del campo in cui ci si trova
- Tasto F5 duplica il contenuto del campo con quello dello stesso campo della ricetta precedente
- Tasto F3 forza il campo (permette di andare avanti anche se il campo inserito non soddisfa i controlli)

Durante l'inserimento dei Codici Fiscali il Sistema, mano a mano che vengono scritti i primi caratteri, visualizza la lista dei codici fiscali che soddisfano i dati inseriti. Dalla lista presentata si può selezionare quello corretto senza digitarlo. Si consiglia di inserire i primi sei caratteri alfabetici per ridurre il numero di componenti la lista prima di procedere alla scelta, in questo modo si velocizza l'acquisizione e si riduce il rischio di errore.

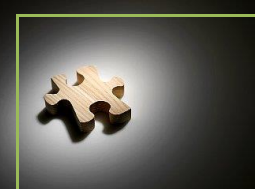

**Tariffazione Ricette** 

#### Gestione Distinta 3.1.4

Questa funzione permette al farmacista di verificare lo stato della sua DCR del mese. In qualsiasi momento, ovviamente dopo la scansione e l'elaborazione delle prime ricette del mese, il Sistema provvede a visualizzare la Bozza della DCR con i dati delle ricette che risultano essere state di volta in volta tariffate.

Per accedere a questa funzione l'utente deve selezionare, dal menù presente a sinistra della maschera principale (vedi Fig.1), "Gestione Distinta".

La maschera presenterà all'utente la situazione generale della DCR. Sulla destra della maschera viene visualizzata l'immagine della DCR aggiornata con i dati contabili delle ricette tariffate, mentre, sulla sinistra, saranno elencate (se presenti) le anomalie riscontrate a livello di distinta che impedirebbero la generazione della DCR definitiva. A fianco di ciascuna anomalia riscontrata

sulla distinta è presente un tasto **1** che permette all'utente di avere info

**P**× che permette di accedere al/ai sull'anomalia segnalata, e un tasto documenti che hanno generato l'anomalia.

In questa sezione sono evidenziati eventuali errori imputabili all'accesso del Sistema SmaRT a Flussi esterni (come per esempio Pw scadute o comunque non valide, ecc), presenza di ricette doppie, ecc..

| Filtro Farmacia        | Home Sestione Ricette 🕅 Gestione Anomali | Gestione Distinta 🛞                 |              |                 |                             |                 |             |                 |
|------------------------|------------------------------------------|-------------------------------------|--------------|-----------------|-----------------------------|-----------------|-------------|-----------------|
| VT-109-99999           | Mese di riferimento                      |                                     | State        | o della distii  | nta                         |                 |             | Operazioni      |
| Tariffazione           | GEN FEB MAR APR < >                      |                                     |              |                 |                             |                 |             | Aggiorna        |
| Timbratura             | MAG GIU LUG AGO                          |                                     |              | $\bigcirc$      |                             |                 |             | Reset 🕢 Avanti  |
|                        |                                          |                                     | Stato disti  | inta: Scansione | Ricette                     |                 |             | Totali 🔣 Accont |
| Gestione Ricette       | Distinte del mese di Luglio 2018         |                                     | 201907 3     | 201907 VT       | 100.00000 A Distint         | CEN (ROZZA)     |             |                 |
| Gestione Anomalie      | Distinta SSN                             |                                     | 201807-2     | 201807-01       | -109-99999-A - Distint      | Ia SSIN (BOZZA) |             |                 |
| Gestione Distinta      | Distinta SSN                             |                                     | 0.001        |                 |                             | - 0.00          |             |                 |
| Ricerca Ric, Tariffate | Ricette : 18                             | S conto Aifa                        | 0.03         | rettifica       | 0.00                        | - 0.03          |             |                 |
|                        | Importo Lordo : 61,95                    | Sconto Paula                        | 0,05         | rottifica       | 0,00                        | - 0,00          |             |                 |
| Configurazione         |                                          | Sconto Fayback                      | 0,40         | ie unca         | 0,00                        | - 0,40          |             |                 |
|                        | Elenco anomalie:                         |                                     | 0,00         | rettifica       | 0,00                        | 0,00            | 14.00       |                 |
|                        | Scansione da completare                  | 6) Totale (Specialità e Galenici)   |              |                 |                             | 60,84           | 14,90       | 45,             |
|                        | 😗 Ricette da validare 🔀                  | Assistenza In                       | tegrativa Re | egionale        |                             | Lordo           | Ticket      | Netto           |
|                        |                                          | 7) N. 0 ricette per euro            |              |                 |                             | 0,00            | 0,00        | 0,              |
|                        |                                          | 8) Rettifiche del mese di           |              |                 |                             | 0,00            | 0,00        |                 |
|                        |                                          | 9) R ett. al contenzioso del mes    | e di         |                 |                             | 0,00            | 0,00        |                 |
|                        |                                          | 10) Totale (Assistenza Integrati    | va Regiona   | le)             |                             | 0,00            | 0,00        | 0,              |
|                        |                                          | 11) Totale Generale (rigo6 + rig    | o10)         |                 |                             | 60,84           | 14,90       | 45,             |
|                        |                                          | 12) R ettifiche varie al netto (not |              | 0.              |                             |                 |             |                 |
|                        |                                          | 13) Totale                          |              |                 |                             | ~               | 1           | 45              |
|                        |                                          |                                     |              |                 | Enpaf 0.90%                 | O. Sind. 0.00%  | Fondo 0.20% | ,               |
|                        |                                          | 14) R ettifiche del mese di         |              | . (             | 0,00                        | 0,00            | 0,00        |                 |
|                        | Download Elucri                          | 15) Trattenute sul rigo 6 (Lordo    |              |                 | 0.55                        | 0.00            | 0.12        | - 0.            |
|                        |                                          | 16) Totale Netto del Mese           |              |                 |                             | .,              | -,          | 45.             |
|                        | Flussi Dpc                               | 17) Recupero Acconto Anno           |              |                 |                             |                 |             | 0               |
|                        | Flussi Care                              |                                     | - Dieleisete |                 |                             |                 |             | 45              |
|                        |                                          | (                                   |              | DOC. 226        | i92035 (Distinta Lav) - ORD | ) = 1           |             |                 |
|                        | Flussi Sogei                             | 1 7 1 A 19 R Q Q 1                  | શ્ 💠 😐       | C 🗄             | <b>၁</b> 0 D                |                 |             | ć               |
|                        | SmaRT v2.0                               |                                     |              |                 |                             |                 | •=          | Urer VT00000    |

Figura 8

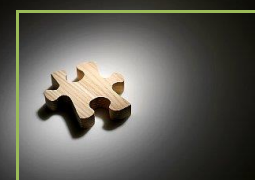

#### **Tariffazione Ricette**

Nella figura 8, in basso a sinistra, il sistema SmaRT evidenzia lo stato del download dei flussi. Il pallino verde indica che i Flussi sono stati correttamente scaricati, mentre il pallino rosso evidenzia che i flussi non sono ancora disponibili. Per quanto riguarda i Flussi DPC e WebCare, l'utente può provvedere manualmente a scaricare o riscaricare (magari a seguito di una modifica effettuata sui sistemi esterni) i Flussi. Per quanto riguarda invece i Flussi DEM, il pallino rosso indica che il sistema SmaRT non è riuscito ad effettuare il download probabilmente a causa di errate o modificate pw di accesso. L'utente, selezionando il tasto "Flussi Sogei", potrà inserire le credenziali corrette e il sistema SmaRT provvederà automaticamente a recuperare i Flussi DEM.

Lo stato della distinta (visualizzato nella maschera in alto al centro) rappresenta in rosso e/o in verde il livello di avanzamento della lavorazione. Al termine delle operazioni (quando si è pronti per stampare la DCR definitiva) lo stato viene rappresentato con tutte le fasi di colore verde.

| Filtro Farmacia        | 🛖 Home 🛛 🕸 Gestione Anomalie 🛛 👪 Gestione Distinta  | $\otimes$                  |                      |                  |                             |                  |             |                               |          |
|------------------------|-----------------------------------------------------|----------------------------|----------------------|------------------|-----------------------------|------------------|-------------|-------------------------------|----------|
| A                      | Mese di riferimento                                 |                            | Sta                  | nto della distir | ıta                         |                  |             | Oper                          | razioni  |
| Tariffazione           | GEN FEB MAR APR < ><br>MAG GIU LUG AGO 2018         | <b>—</b>                   | State                | distinta: Compl  | etata                       |                  |             | <b>O</b> A<br>Reset<br>Totali | Aggiorna |
| Gestione Ricette       | Distinte del mese di Luglio 2018                    |                            |                      |                  |                             |                  |             |                               |          |
| Gestione Anomalie      | ▼ Distinta SSN                                      |                            | 201807-2             | 01807-LT-11      | 11-00373-A - Distinta S     | SSN (DEFINITIVA) |             |                               |          |
| Gestione Distinta      | Distinta SSN                                        |                            | 1                    | (1)              | 🙁 1 di 3 🕑 🔘                |                  |             |                               |          |
| Ricerca Ric. Tariffate | Ricette : 7138                                      | S conto Aifa               | 204,72               | rettifica        | 0,00                        | - 204,72         |             |                               |          |
|                        | Importo Lordo : 119.137,98                          | Sconto Payback             | 696,40               | rettifica        | 0,00                        | - 696,40         |             |                               |          |
| comgurazione           |                                                     | S conto L.122              | 2.260,13             | rettifica        | 0,00                        | - 2.260,13       |             |                               |          |
|                        | <b></b> ∽                                           | 6) Totale (Specialità e G  | Galenici)            |                  |                             | 103.173,68       | 15.532,18   |                               | 87.641,  |
|                        | Non ci sono anomalie                                | Assis                      | stenza Integrativa F | Lordo            | Ticket                      |                  | Netto       |                               |          |
|                        |                                                     | 7) N. 33 ricette per euro  | D                    | 577,07           | 172,88                      |                  | 404         |                               |          |
|                        | Files generati:                                     | 8) Rettifiche del mese d   | di                   |                  |                             | 0,00             | 0,00        |                               |          |
|                        | OCR accettata (BC:<br>017612396840645)     ▲      ④ | 9) R ett. al contenzioso   | del mese di          |                  |                             | 0,00             | 0,00        |                               |          |
|                        | 🚯 File Federfarma 🛃 🦼                               | 10) Totale (Assistenza     | Integrativa Region   | ale)             |                             | 577,07           | 172,88      |                               | 404      |
|                        | 🚯 File XML art.50                                   | 11) Totale Generale (rig   | go6 + rigo10)        |                  |                             | 103.750,75       | 15.705,06   |                               | 88.045   |
|                        |                                                     | 12) R ettifiche varie al n | etto (nota n         | del              | )                           |                  |             |                               | 0,       |
|                        |                                                     | 13) Totale                 |                      |                  |                             |                  |             |                               | 88.045   |
|                        |                                                     |                            |                      |                  | Enpaf 0,00%                 | Q. Sind. 0,00%   | Fondo 0,00% |                               |          |
|                        |                                                     | 14) R ettifiche del mese   | di                   |                  | 0,00                        | 0,00             | 0,00        |                               |          |
|                        | Download Flussi                                     | 15) Trattenute sul rigo (  | 6 (Lordo)            |                  | 928,56                      | 103,17           | 20,63       | -                             | 1.052,   |
|                        |                                                     | 16) Totale Netto del Me    | ese                  |                  |                             |                  |             |                               | 86.993,  |
|                        | Flussi Dpc                                          | 17) Recupero Acconto       | Anno                 |                  |                             |                  |             |                               | 0,       |
|                        |                                                     |                            | Ill A Dieleiset      |                  |                             |                  |             |                               | 86 993   |
|                        | Flussi Care                                         | 18) Importo al Netto de    | II ACCONTO RICHIEST  | n                |                             |                  |             |                               |          |
|                        | Flussi Care                                         | 18) Importo al Netto de    | ILACCONTO RICHIEST   | DOC. 229         | 62307 (File Distinta) - ORD | - 1              |             |                               |          |

#### Figura 9

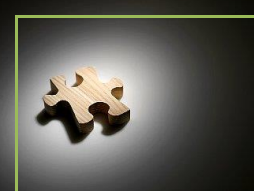

**Tariffazione Ricette** 

#### <u>3.1.5</u> <u>Ricerca Ricette Tariffate</u>

Per accedere a questa funzione l'utente deve selezionare, dal menù presente a sinistra della maschera principale (vedi Fig.1), "Ricerca Ric. Tariffate".

La consultazione di una o più ricette può essere effettuata all'interno di uno specifico mese contabile e/o di una specifica tipologia di mazzetta. Nella parte in alto della maschera l'utente deve selezionare il periodo di riferimento e la tipologia di mazzetta in cui vuole effettuare la ricerca. In alternativa può selezionare il bottone "Tutti" ed eseguire la ricerca su tutte le ricette presenti nel Sistema SmaRT.

La ricerca può essere effettuata inserendo uno o parte dei seguenti dati:

- Ricettario 1
- Ricettario 2
- > Codice Fiscale Assistito
- Codice Farmaco

Ovviamente i tempi di risposta del sistema sono strettamente legati alla quantità di ricette presenti nel Sistema SmaRT. La ricerca viene effettuata su tutte le ricette inviate negli ultimi due anni che hanno superato la fase di Tariffazione.

| Filte Strangels <ul> <li>M. International</li> <li>M. International</li> <li>Sectione Ricette</li> <li>Gestione Ricette</li> <li>Gestione Ricette</li> <li>Gestione Ricetta</li> <li>Configurazione</li> </ul> <ul> <li>Configurazione</li> <li>Configurazione</li> </ul> <ul> <li>Configurazione</li> <li>Configurazione</li> </ul> <ul> <li>Configurazione</li> <li>Configurazione</li> <li>Configurazione</li> <li>Configurazione</li> </ul> <ul> <li>Configurazione</li> <li>Configurazione</li> <li>Configurazione</li> <li>Configurazione</li> <li>Configurazione</li> <li>Configurazione</li> <li>Configurazione</li> <li>Configurazione</li> <li>Configurazione</li> </ul>                                                                                                    | rro 1 arrmaco si18065 tento | Ricerca Ric. Tari<br>Nu<br>Co<br>Progressivo<br>1420<br>5610 | iffate (*)<br>umero 2<br>odice Ass<br>Numero 1<br>1200A | Numero     | Mese<br>GEN<br>MAG<br>SET | FEB N<br>GIU L<br>OTT N | IAR A    | IPR < | >    | Mazzett<br>SASN |           |      |     |     |       | Prog. Mazzetta |       | 0.0         |
|----------------------------------------------------------------------------------------------------|-----------------------------|--------------------------------------------------------------|---------------------------------------------------------|------------|---------------------------|-------------------------|----------|-------|------|-----------------|-----------|------|-----|-----|-------|----------------|-------|-------------|
| R1       Image: Configuration         Teriffacione       Cod. Fa         Imbratura       Cod. Fa         Configuratione       Cod. Fa         Configuratione       Cod. Fa         C                                                                                                    | ro 1<br>Farmaco<br>118065   | Progressivo<br>1420<br>5610                                  | umero 2<br>odice Ass<br>Numero 1<br>1200A               | Numero     | Mese<br>GEN<br>MAG<br>SET | FEB N<br>GIU L<br>OTT N | IAR A    | APR < | >    | Mazzett<br>SASN |           |      |     |     |       | Prog. Mazzetta | 1     | $\cap$      |
| Tariffazione       Cod. Fa         Imboratura       Cod. Fa         Sectione Ricette       Cuarticata         Cestione anomalie       73592         Sectione distinta       771083         Configurazione       71092         70943       71092         717863       70943         71092       70943         71129       711302         600235       671786         771786       771863         771786       771863         771786       771863         771786       771786         771786       771786         771786       771786         771786       771786         771786       771786         771786       771786         771786       771786         771786       771786         771786       771786         771786       77186         77186       77186         77186       77186         77186       77186         77186       77186         77187       77186         77186       77186         77186       77186         77186       77186 </th <th>armaco<br/>1818065</th> <th>Progressivo<br/>1420<br/>1482<br/>5610</th> <th>Numero 1</th> <th>Numero</th> <th>GEN<br/>MAG<br/>SET</th> <th>FEB M<br/>GIU L<br/>OTT M</th> <th>IAR A</th> <th>GO 2</th> <th>&gt;</th> <th>SASN</th> <th></th> <th></th> <th></th> <th></th> <th></th> <th></th> <th></th> <th>Cerca</th>                                                                                                    | armaco<br>1818065           | Progressivo<br>1420<br>1482<br>5610                          | Numero 1                                                | Numero     | GEN<br>MAG<br>SET         | FEB M<br>GIU L<br>OTT M | IAR A    | GO 2  | >    | SASN            |           |      |     |     |       |                |       | Cerca       |
| Code Fragment<br>Code State<br>Code State<br>Cod | armaco<br>B18065            | Co<br>Progressivo<br>1420<br>1482<br>5610                    | Numero 1                                                | Numero     | MAG<br>SET                | GIU L<br>OTT N          | UG A     | GO 2  | 017  |                 | IRC       | NS   | SLC | N   | INT   | r [            |       |             |
| Imbratura       □0433         Sectione Ricette       □         Gestione Ricetta       1733592         Gestione Ricetta       170583         Gestione Ric. Tariffate       170583         Configurazione       1733581         733581       1733581         733581       1733581         733581       1733581         733581       173582         Gestione Ricetta       100419         Gestione Ricetta       100419         Gestione Rice                                                                                                    | nento                       | Progressivo<br>1420<br>1482<br>5610                          | Numero 1<br>1200A                                       | Numero     | SET                       | OTT N                   |          |       | .017 | FR              | DPC       | INTD | STP | STU | P UE  |                |       |             |
| <ul> <li>➢ Gestione Ricette</li> <li>ⓒ Gestione anomalie</li> <li>➢ Gestione distinta</li> <li>○ Configurazione</li> <li>○ Configurazione</li> <li>○ Configurazio</li></ul>                                                                                                    | iento                       | Progressivo<br>1420<br>1482<br>5610                          | Numero 1<br>1200A                                       | Numero     |                           |                         | IOV      | IC T  | ΙΤΤΟ | G               | 0         | E    | D   | Т   | τυττι |                |       |             |
| Control Relation         Caricana           Image: Gestione anomalie         733392           Image: Gestione anomalie         771788           Image: Gestione anomalie         771788           Image: Gestione anomalie         771788           Image: Gestione anomalie         771878           Image: Gestione anomalie         771878           Image: Gestione anomalie         771878           Image: Gestione anomalie         771878           Image: Gestione anomalie         77189           Image: Gestione anomalie         77189           Image: Gestione anomalie         77182           Image: Gestione anomalie         77182           Image: Gestione anomalie         77182           Image: Gestione anomalie         77182           Image: Gestione anomalie         77182           Image: Gestione anomalie         77182           Image: Gestione anomalie         77182           Image: Gestione anomalie         77182           Image: Gestione anomalie         77182           Image: Gestione anomalie         777433           Image: Gestione anomalie         777433           Image: Gestione anomalie         777433           Image: Gestione anomalie         777433 <td< td=""><td>nento</td><td>Progressivo<br/>1420<br/>1482<br/>5610</td><td>Numero 1<br/>1200A</td><td>Numero</td><td></td><td></td><td></td><td></td><td></td><td></td><td></td><td></td><td></td><td>_</td><td></td><td></td><td></td><td></td></td<>                                                                                                    | nento                       | Progressivo<br>1420<br>1482<br>5610                          | Numero 1<br>1200A                                       | Numero     |                           |                         |          |       |      |                 |           |      |     | _   |       |                |       |             |
| Centione anomalie<br>Cectione distinta<br>Cectione distinta<br>Configurazione<br>Configurazione<br>Confi                                                                                       |                             | 1420                                                         | 1200A                                                   |            | 2                         | Codice Ass              |          |       |      |                 |           |      |     |     |       |                |       | CSV         |
| Gestione distinta     Gestione distinta     Gestione distinta     Gestione distinta     Configurazione     Configurazione                                                                                                    |                             | 1482                                                         |                                                         | 4121774518 | В                         |                         |          |       |      |                 |           |      |     |     |       |                | - î 🚍 |             |
| Genione distinua     F7178     Ricerca Ric. Tariffate     Configurazione     Configurazione     Configu                                                                                                    |                             | 5610                                                         | 1200A                                                   | 4115243322 | 2                         |                         |          |       |      |                 |           |      |     |     |       |                |       | Vedi Ricett |
| Reces Ric. Tariffate     Configurazione     Configurazione     Co                                                                                                    |                             | 5010                                                         | 1200A                                                   | 4102930975 | 5 BS                      | TRMI                    |          |       |      |                 |           |      |     |     |       |                |       | Vedi tutte  |
| <ul> <li>Configurazione</li> <li>Configurazione</li> <li>T09419</li> <li>T09419</li> <li>T09419</li> <li>T09419</li> <li>T09419</li> <li>T09419</li> <li>T09429</li> <li>690235</li> <li>690135</li> <li>T09419</li> <li>Dati Ricett</li> <li>Id Outy</li> <li>6928</li> <li>Numeri</li> <li>1200</li> <li>Assistin</li> <li>Dati Ricett</li> <li>Dati Ricett</li> <li>Id Outy</li> <li>6928</li> <li>Numeri</li> <li>1200</li> <li>Assistin</li> <li>Dati Ricett</li> </ul>                                                                                                    |                             | 3947                                                         | 1200A                                                   | 4112117218 | B VN                      | NMCL                    |          |       |      |                 |           |      |     |     |       |                |       |             |
| Configurazione     T18052     T0449     T13052     600235     677136     733581     733582     661217     66135     73582     661217     66135     T0403     Configurazione     Id Out     622     Nume     Izon     Assisti     D_F     T20     Assisti                                                                                                    |                             | 4349                                                         | 1200A                                                   | 4105534452 | 2                         |                         |          |       |      |                 |           |      |     |     |       |                |       |             |
| 70419<br>713052<br>69025<br>67743<br>677136<br>73361<br>73362<br>66127<br>60135<br>50135<br>50135<br>10015<br>10015<br>10000<br>10000<br>10000<br>10000<br>10000<br>10000<br>10000<br>10000<br>10000<br>10000<br>10000<br>10000<br>1000000                                                                                                    |                             | 85                                                           | 1200A                                                   | 4114985998 | B CS                      | TPLA                    |          |       |      |                 |           |      |     |     |       |                |       |             |
| 7 13052<br>690235<br>6771403<br>6771356<br>733581<br>733581<br>733582<br>681217<br>690135<br>00135<br>0000000000                                                                                                    |                             | 3672                                                         | 1200A                                                   | 4110019813 | B DF                      | LVTR                    |          |       |      |                 |           |      |     |     |       |                |       |             |
| 60235<br>677403<br>677156<br>733581<br>733582<br>661217<br>690135<br>040155<br>040156<br>040156<br>0400000000000000000000000000000000000                                                                                                    |                             | 4924                                                         | 1200A                                                   | 4109834559 | 9                         |                         |          |       |      |                 |           |      |     |     |       |                |       |             |
| 677403<br>677156<br>733581<br>733622<br>661217<br>660135<br>34444<br>Dat Ricet<br>Id Out<br>69992<br>Nume<br>1200<br>Assisti                                                                                                    |                             | 3971                                                         | 1200A                                                   | 4104912688 | в                         |                         |          |       |      |                 |           |      |     |     |       |                |       |             |
| 677135<br>733581<br>733622<br>681217<br>690135<br>0as Rucet<br>Id Out<br>69228<br>Nume<br>1200<br>Assisti<br>Da State                                                                                                    |                             | 3474                                                         | 1200A                                                   | 4100718337 | 7 DR                      | NCML                    |          |       |      |                 |           |      |     |     |       |                |       |             |
| 73381<br>733622<br>661217<br>660135<br>Dati Ricet<br>Id Out<br>6622<br>Nume<br>1200<br>Assisti                                                                                                    |                             | 5156                                                         | 1200A                                                   | 4102767665 | 5 BSG                     | GGRZ                    |          |       |      |                 |           |      |     |     |       |                |       |             |
| 73962<br>661217<br>660135<br>3000<br>10 Jan Ricet<br>1 d Out<br>1200<br>Assisti<br>1200<br>Assisti                                                                                                    |                             | 885                                                          | 1200A                                                   | 4120191613 | 3                         |                         |          |       |      |                 |           |      |     |     |       |                |       |             |
| 661217<br>690135<br>Das Ricet<br>Id Out<br>69228<br>Nume<br>1200<br>Assisti<br>D =                                                                                                    |                             | 2334                                                         | 1200A                                                   | 4122565528 | В                         |                         |          |       |      |                 |           |      |     |     |       |                |       |             |
| batisti<br>Dati Ricet<br>Id Outy<br>622<br>Numer<br>1200<br>Assisti<br>D                                                                                                    |                             | 1126                                                         | 1200A                                                   | 4103232383 | B LN                      | DMRZ                    |          |       |      |                 |           |      |     |     |       |                |       |             |
| Dati Ricet<br>Id Outi<br>6928<br>Numei<br>1200<br>Assistit<br>D 5                                                                                                    |                             | 2713                                                         | 1200A                                                   | 4106259468 | 8                         |                         |          |       |      |                 |           |      |     |     |       |                |       |             |
| Dati Ricett<br>Id Outri<br>69228<br>Nume<br>1200<br>Assisti<br>D 7-<br>Elan N                                                                                                    |                             | 1070                                                         | *200.4                                                  | *********  |                           |                         |          |       |      |                 |           |      |     |     |       |                | ×     |             |
| id Out<br>6522<br>Nume<br>1200<br>Assisti<br>D                                                                                                    | tte Lavorate                | Farmaci E                                                    | rogati                                                  |            |                           |                         |          |       |      |                 |           |      |     |     |       |                |       |             |
| 6928<br>Numei<br>1200<br>Assisti<br>D f <sup>-</sup><br>Elan N                                                                                                    | tput                        |                                                              | Caricament                                              | 0          |                           | Progressi               | vo       |       |      | Imma            | jine      |      |     |     |       |                |       |             |
| Numer<br>1200<br>Assisti<br>D f ~<br>Flan N                                                                                                    | 82810                       |                                                              | 677403                                                  |            |                           | 3474                    |          |       |      |                 |           |      |     |     |       |                |       |             |
| 1200<br>Assisti<br>D A -<br>Flan N                                                                                                    | ero 1                       |                                                              | Numero 2                                                |            |                           | Flag Stan               | npa Pc   |       |      | Codic           | lup       |      |     |     |       |                |       |             |
| Assisti<br>D # ~<br>Flag N                                                                                                    | 0A                          |                                                              | 41007183                                                | 337        |                           |                         |          |       |      |                 |           |      |     |     |       |                |       |             |
| D / T                                                                                                    | tito                        |                                                              | Indirizzo                                               |            |                           | Codice A                | ~~       |       |      | Codic           | Ass Ro    |      |     |     |       |                |       |             |
| Flag N                                                                                                    |                             | SLA                                                          |                                                         |            |                           |                         | -        | G     |      |                 |           |      | _   |     |       |                |       |             |
|                                                                                                    | Von Fronto                  |                                                              | Codico Econ                                             | aziono     |                           | Elag Rode               | lito     |       |      | Elag E          | rma Eco   |      |     |     |       |                |       |             |
|                                                                                                    | VOII ESEITE                 |                                                              | E01                                                     | izione     |                           | riag Keu                | 110      |       |      | riag r          | iiiia Lse |      |     |     |       |                |       |             |
|                                                                                                    |                             |                                                              | EVI                                                     |            |                           |                         |          |       |      |                 |           |      |     |     |       |                |       |             |
| Provin                                                                                                    |                             |                                                              | Codice Asl                                              |            |                           | Codice R                | egionale |       |      | Nota            | uta 1     |      |     |     |       |                |       |             |
| RM                                                                                                    | ncia Asl                    |                                                              | 108                                                     |            |                           |                         |          |       |      |                 |           |      |     |     |       |                |       |             |
| Nota A                                                                                                    | ncia Asl                    |                                                              | Flag Sugger                                             | rita       |                           | Flag Rico               | vero     |       |      | Flag A          | ltro      |      |     |     |       |                |       |             |
| ٢                                                                                                    | ncia Asl<br>Aifa 2          |                                                              |                                                         |            |                           |                         |          |       |      |                 |           |      |     |     |       |                |       | )>          |

Figura 10

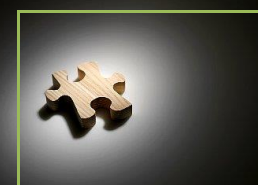

**Tariffazione Ricette** 

Nella parte superiore del video sarà visualizzato l'elenco delle ricette trovate che rispettano i requisiti di ricerca inseriti. I bottoni posti sulla destra dello schermo danno la possibilità all'utente di:

- $\succ$  salvare tutti i dati delle ricette trovate in un file formato .CSV 🔛 csv
- > visualizzare l'immagine della ricetta selezionata dalla lista
- visualizzare le immagini di tutte le ricette trovate

Sulla destra del video, selezionando il bottone "Vedi tutte" il Sistema visualizzerà tutte le ricette dell'elenco dando la possibilità all'utente di scorrerle ad una ad una oppure di andare avanti a salti nell'elenco delle ricette trovate. Nella sezione di visualizzazione immagini saranno automaticamente attive tutte le funzionalità di gestione immagine (rotazione, zoom, vedi retro, invio immagine via mail, ecc).

Selezionando invece una singola ricetta, nella parte in basso del video, saranno visualizzati tutti i dati relativi a quella ricetta, formali ed economici.

🐱 Vedi Ricetta

Vedi tutte

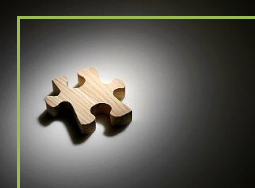

**Tariffazione Ricette** 

#### 3.2 Configurazione

Nella sezione "Configurazione" il Sistema SmaRT permette all'utente di visionare la lista delle anomalie attive sulla propria farmacia. Selezionando il bottone "Anomalie Validazione" saranno visualizzate tutte le anomalie controllate dal Sistema. Il "flag Attiva" biffato indica che il controllo dell'anomalia è attivo, se il campo è vuoto, al contrario, vuol dire che il controllo dell'anomalia non viene eseguito. Per attivarlo è sufficiente mandare una comunicazione al servizio di assistenza che provvederà ad attivarlo.

| Tariffazione Configu | razione                                                                            |                                                                                                    |          |
|----------------------|------------------------------------------------------------------------------------|----------------------------------------------------------------------------------------------------|----------|
| Filtro Farmacia      | Home Manomalie Validazione 🛞                                                       |                                                                                                    |          |
| KM-IC SILLS          | Anomalia Anomalia                                                                  | Flag Attiva                                                                                                    |          |
|                      | Differenza Ticket (Ricette Star)                                                   |                                                                                                    | <u>î</u> |
| rittazione           | Numero 1 Lunghezza errata (Ricette Star)                                           |                                                                                                    |          |
| ntigurazione         | Numero 1 di altra regione (Ricette Star)                                           |                                                                                                    |          |
| Anomalie Validazion  | Numero 1 non valido (Ricette Star)                                                 |                                                                                                    |          |
| Shomane Panaderone   | Numero 2 lunghezza errata (Ricette Star)                                           |                                                                                                    |          |
|                      | Numero 2 non valido (Ricette Star)                                                 |                                                                                                    |          |
|                      | Codice Assistito assente (Ricette Star)                                            |                                                                                                    |          |
|                      | Codice Assistito non valido (Ricette Star)                                         |                                                                                                    |          |
|                      | Campi Esenzione non correttamente compilati (Ricette Star)                         |                                                                                                    |          |
|                      | Nota Aifa 1 non valida (Ricette Star)                                              |                                                                                                    |          |
|                      | Quantita' non coerente con il numero di fustelle (Ricette Star)                    |                                                                                                    |          |
|                      | Tipo Ricetta non valido (Ricette Star)                                             |                                                                                                    |          |
|                      | Data Prescrizione assente (Ricette Star)                                           |                                                                                                    |          |
|                      | Data Prescrizione non valida (Ricette Star)                                        |                                                                                                    |          |
|                      | Data Prescrizione posteriore alla Data Spedizione (Ricette Star)                   |                                                                                                    |          |
|                      | Data Spedizione assente (Ricette Star)                                             |                                                                                                    |          |
|                      | Data Spedizione non valida (Ricette Star)                                          |                                                                                                    |          |
|                      | Data Spedizione fuori mese di riferimento (Ricette Star)                           |                                                                                                    |          |
|                      | Intervallo tra le date maggiore al limite consentito (30/60 giorni) (Ricette Star) |                                                                                                    |          |
|                      | Data Spedizione superiore a un anno (Ricette Star)                                 |                                                                                                    |          |
|                      | Importo Ticket non corrispondente (Ricette Star)                                   |                                                                                                    |          |
|                      | Importo Galenico non corrispondente (Ricette Star)                                 | Image: A state of the state of the state |          |
|                      | Retro mancante o non compilato correttamente (Ricette Star)                        |                                                                                                    |          |
|                      | Ricetta senza fustelle (Ricette Star)                                              |                                                                                                    |          |
|                      | Ricetta Galenica (Ricette Star)                                                    |                                                                                                    |          |
|                      | Progressivo ricetta mancante (Ricette Star)                                        |                                                                                                    |          |
|                      | Codice Esenzione inesistente (Ricette Star)                                        |                                                                                                    |          |
|                      | Nota Aifa 2 non valida (Ricette Star)                                              |                                                                                                    |          |
|                      | Data Prescrizione fuori mese riferimento (Ricette Star)                            |                                                                                                    |          |
|                      | Codice Assistito formalmente errato (Ricette Star)                                 |                                                                                                    |          |
|                      | Campo Codice Regionale da verificare (Ricette Star)                                |                                                                                                    |          |
|                      | Nota Aifa 1 superflua (Ricette Star)                                               |                                                                                                    |          |
|                      | Data Spedizione posteriore alla data odierna (Ricette Star)                        |                                                                                                    |          |
|                      | Data Prescrizione posteriore alla data odierna (Ricette Star)                      |                                                                                                    |          |
|                      | Ricetta non esente (Ricette Star)                                                  |                                                                                                    |          |
|                      | Nota Aifa 2 superflua (Ricette Star)                                               |                                                                                                    |          |
|                      |                                                                                    |                                                                                                    | ×        |

Figura 10